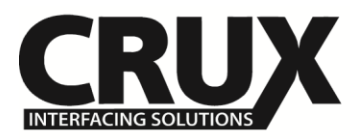

# MRVFD-79Q

Multimedia Integration Interface for FORD Vehicles with Sync 3 Systems

#### **Product Features**

- Rear-view camera input.
- Provides 3 AV Inputs.
- With OE type Dynamic Parking Guidelines.
- Toggle AV inputs from OE radio button, wireless remote control or wired push button switch provided.
- On-screen display and setup.

#### Vehicle Applications

#### FORD

| 2017      | Explorer |
|-----------|----------|
| 2016 - Up | F-150    |
| 2016 - Up | Focus    |
| 2016 - Up | Mustang  |

#### Navigation / Radio Compatibility

- Works on Ford vehicles with Sync 3 radios.

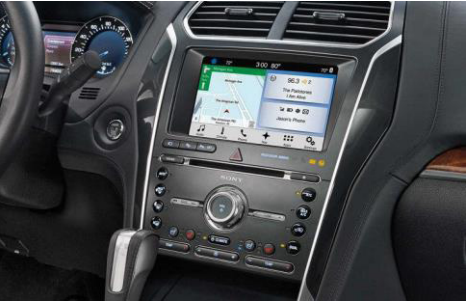

Explorer

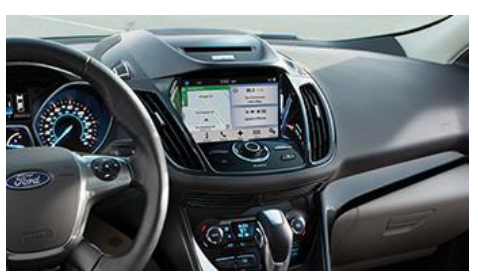

Focus

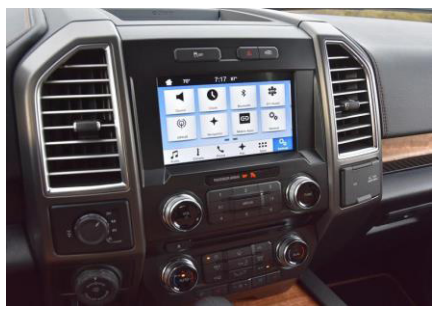

F-150

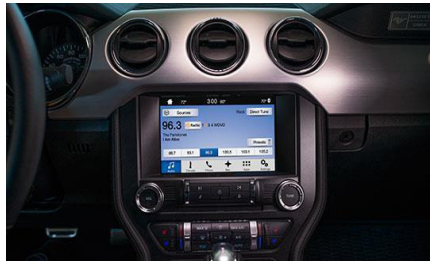

Mustang

|                                                       | 1/8 | rev.012317                                      |
|-------------------------------------------------------|-----|-------------------------------------------------|
| Crux Interfacing Solutions<br>www.cruxinterfacing.com |     | tel. #: (818) 609-9299<br>fax #: (818) 996-8188 |

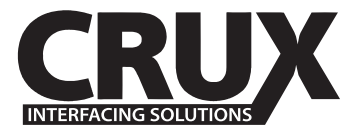

# MRVFD-79Q

Multimedia Integration Interface for FORD Vehicles with Sync 3 Systems

#### Parts Included

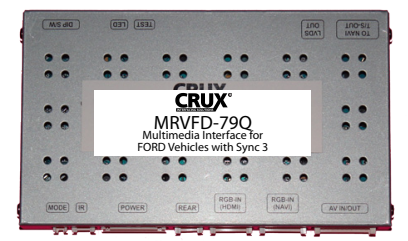

MRVFD-79Q Module

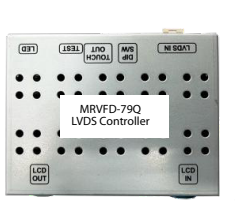

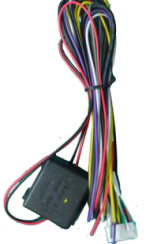

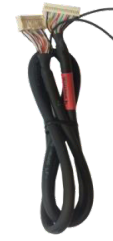

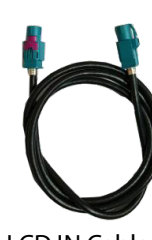

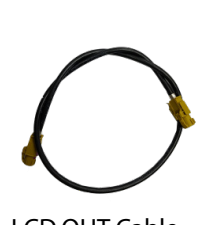

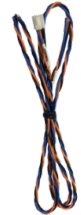

LVDC Controller

Power Harness

LVDS Cable

LCD IN Cable

LCD OUT Cable

Uart Touch Cable

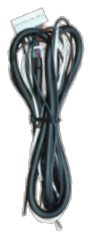

RGB Cable

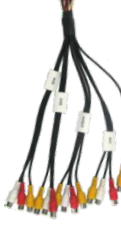

AV Cable

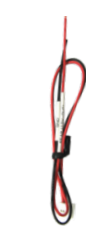

REAR CAM Power Harness

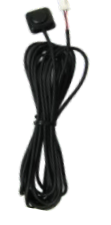

PUSH BUTTON Selector

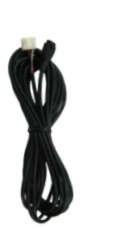

**IR** Cable

Remote Control

Crux Interfacing Solutions www.cruxinterfacing.com

2/8

rev.012317

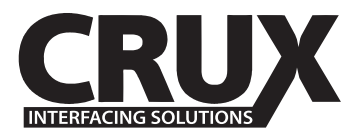

## MRVFD-79Q

Multimedia Integration Interface for FORD Vehicles with Sync 3 Systems

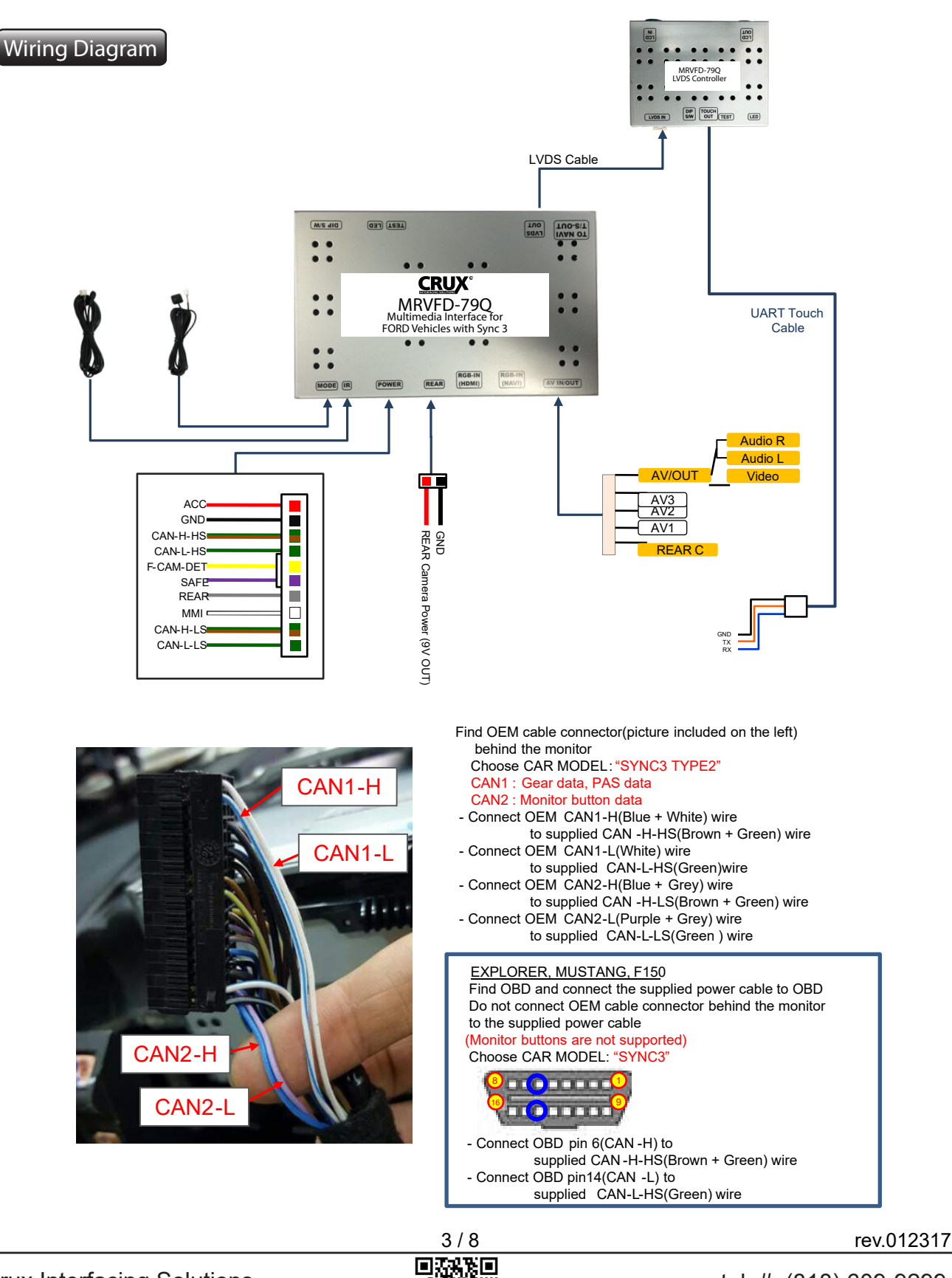

Crux Interfacing Solutions www.cruxinterfacing.com

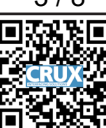

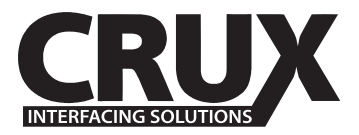

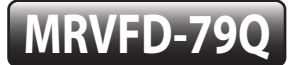

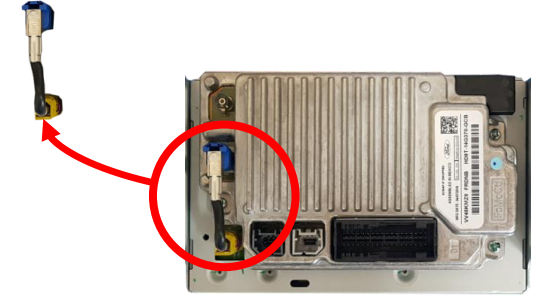

Remove OEM LCD cable on the back of the radio

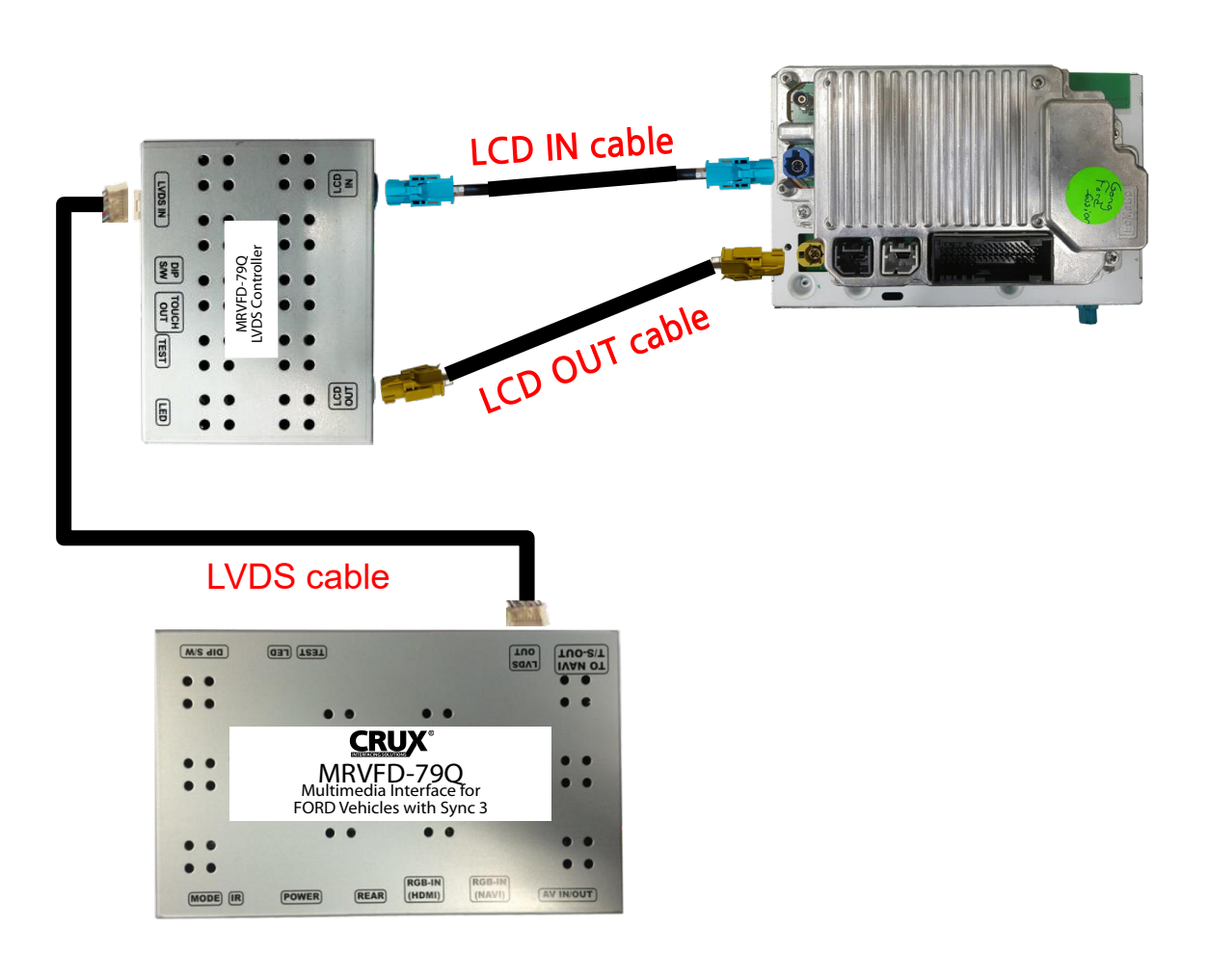

Crux Interfacing Solutions www.cruxinterfacing.com

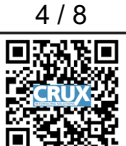

rev.012317

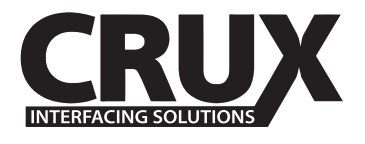

## **DIP Switch Settings**

| ON | 1 | 2 | 3 | 4 | 5 | 6 | 7 | 8 |  |
|----|---|---|---|---|---|---|---|---|--|

ON: DOWN / OFF: UP

| PIN  | Function                 | DIP Switch                                          |  |
|------|--------------------------|-----------------------------------------------------|--|
| 1    | RGB mode                 | OFF: RGB (NAVI) ON<br>ON: RGB (NAVI) OFF            |  |
| 2    | AV1 mode                 | OFF: AV1 ON<br>ON: AV1 OFF                          |  |
| 3    | AV2 mode                 | OFF: AV2 ON<br>ON: AV2 OFF                          |  |
| 4    | AV3 mode                 | OFF: AV3 ON<br>ON: AV3 OFF                          |  |
| 5, 6 | No Function (Set to OFF) |                                                     |  |
| 7    | Rear Camera              | OFF: OEM Rear camera<br>ON: Aftermarket rear camera |  |
| 8    | No Function (Set to OFF) |                                                     |  |

## **Remote Control**

Ment

•

|     | Кеу         | Function                                                     |
|-----|-------------|--------------------------------------------------------------|
| PIP | POWER & PIP | No use                                                       |
|     | MENU        | Activate FACTORY mode                                        |
|     | ОК          | Select / Change image display                                |
| •   |             | UP                                                           |
|     | ▼           | DOWN                                                         |
|     |             | LEFT                                                         |
|     | •           | (press this button for 2 seconds to access the factory mode) |
|     |             | RIGHT                                                        |
|     | F           | (press this button for 2 seconds to access the factory mode) |

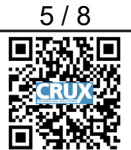

rev.012317

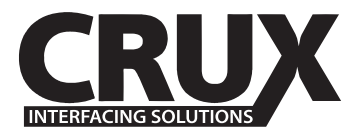

### Adjusting Screen position and size

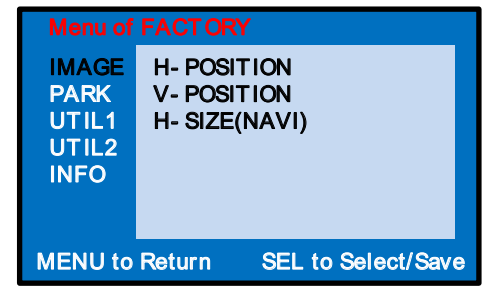

H-POSITION : Move the image horizontally V-POSITION : Move the image vertically H-SIZE(NAVI) : Adjust the size of navigation image horizontally

Setting the Rear View Camera

| Menu of FACT ORY                        |                                                   |  |
|-----------------------------------------|---------------------------------------------------|--|
| IMAGE<br>PARK<br>UTIL1<br>UTIL2<br>INFO | PAS TYPE<br>PAS SETUP<br>REAR TYPE<br>SAFE ENABLE |  |
| MENU to Return SEL to Select/Save       |                                                   |  |

PAS TYPE: Parking guideline setting

- NOT USED: No use parking guideline
- PAS ON: Selecting Dynamic parking guide line
- PAS OFF: Selecting fixed parking guide line

PAS SETUP: Adjusting the position of the parking guide line

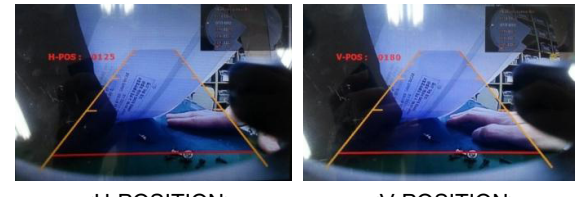

<H-POSITION>

<V-POSITION>

REAR TYPE: Choose rear camera recognition.

- CAN: Reverse Camera is triggered by CAN when shifting into reverse. CAN wire of module must be connected to CAN wire of car.
- LAMP: Reverse Camera is triggered when the reverse light turns on. Connect "Rear-C" cable of the power cable the reverse light.

SAFE ENABLE: ON = VIM feature is turned OFF. OFF = VIM feature is turned ON.

Crux Interfacing Solutions www.cruxinterfacing.com

rev.012317

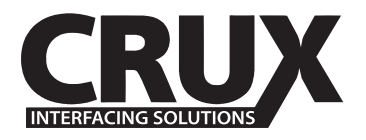

### Select NAVI and CAR MODEL

| Menu of FACTORY                         |                                                                        |
|-----------------------------------------|------------------------------------------------------------------------|
| IMAGE<br>PARK<br>UTIL1<br>UTIL2<br>INFO | NAVI MODEL<br>CAR MODEL<br>AVOUT SELECT<br>HDMI SKIP<br>FACT ORY RESET |
| MENU to Return SEL to Select/Save       |                                                                        |

NAVI MODEL: Select RGB Navigation model CAR MODEL : Select car models. - SYNC3 : F150, EXPLORER, MUSTANG

- SYNC3 TYPE2 : FOCUS

AV OUT SELECT Select Aux Audio from AV Modes

HDMI SKIP : Skip HDMI mode FACTORY RESET : Set back to factory defaults

## Setting for other options

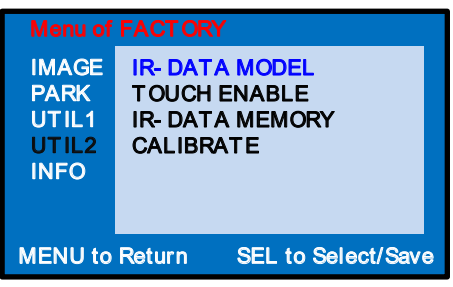

IR DATA MODEL : Resistor IR Memory of DVD, DTV (Default, User) TOUCH ENABLE : Activate/Deactivate UI remote touch IR DATA MEMORY : Enter Remote values of DTV, DVD CALIBRATE: Activate Touch calibration Refer to IR manual for IR settings

### Check product version

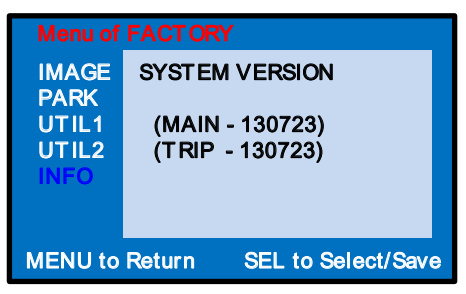

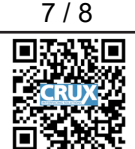

rev.012317

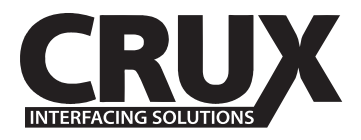

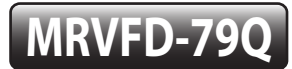

### Change modes via OEM button on Ford FOCUS Only CAR MODEL - SYNC3 TYPE 2

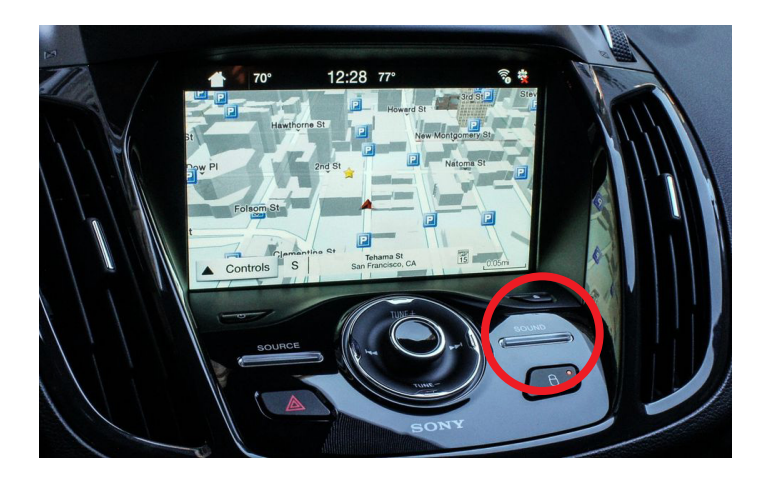

SOUND button Long press–Switch Modes Short press – Return to OEM mode

Short press while in Rear camera mode Aftermarket rear camera ↔ OEM rear camera

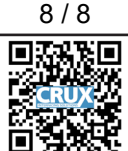

rev.012317